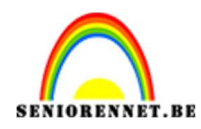

PSE- Oneindig

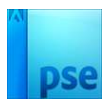

## **Oneindig**

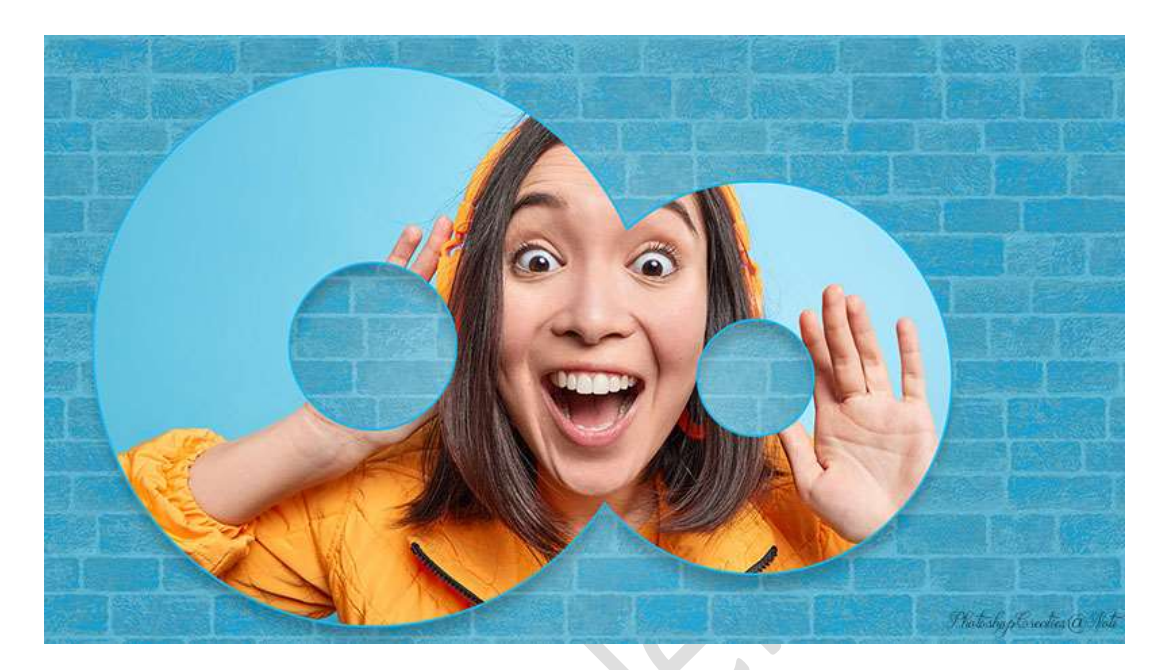

## Materiaal: Vrouw

- 1. Open een nieuw document van 1920 x 1080 px 72 ppi witte achtergrond.
- Plaats een nieuwe laag. Zet Voorgrondkleur op zwart. Activeer het Gereedschap Vorm Ovaal – Vaste grootte: 990 px – 990 px - ☑ Vanuit middelpunt.

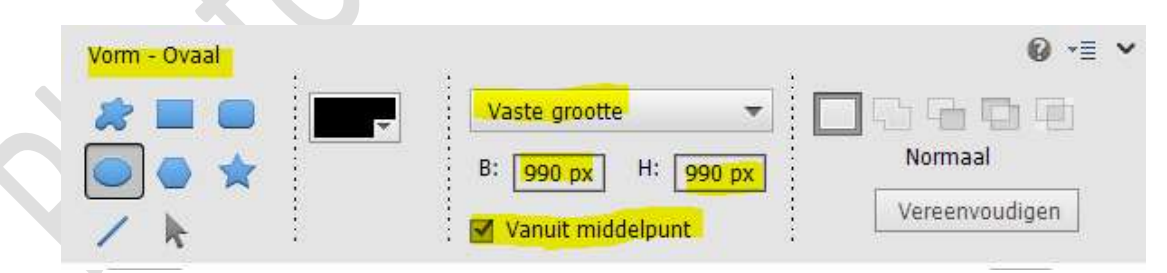

## Klik op uw werkdocument.

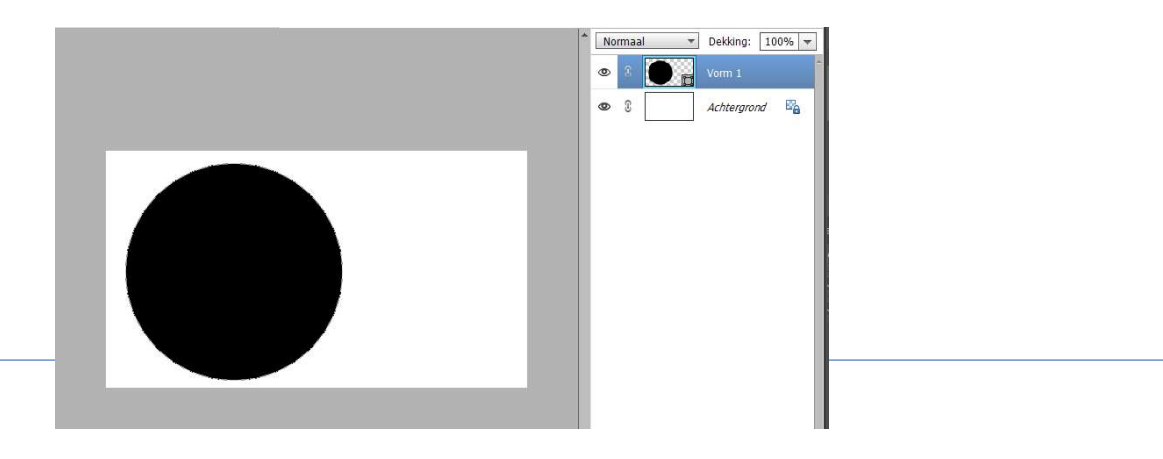

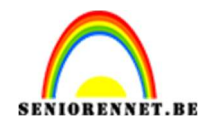

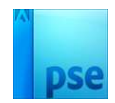

3. Vormlaag vereenvoudigen.

Plaats een nieuwe laag daarboven.

Zet Voorgrondkleur op wit.

Activeer het Gereedschap Vorm Ovaal – Vaste grootte: 300 px – 300 px - ☑ Vanuit middelpunt

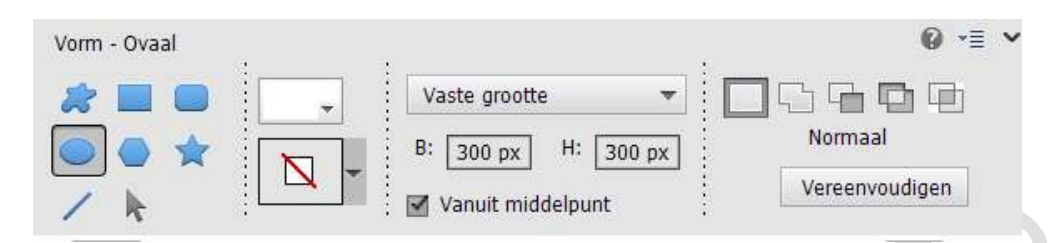

Vereenvoudig vormlaag 2. Selecteer laag Vorm 1 en Laag Vorm 2. Doe CTRL+T → Activeer Verplaatsingsgereedschap → Uitlijnen: Gecentreerd – Midden.

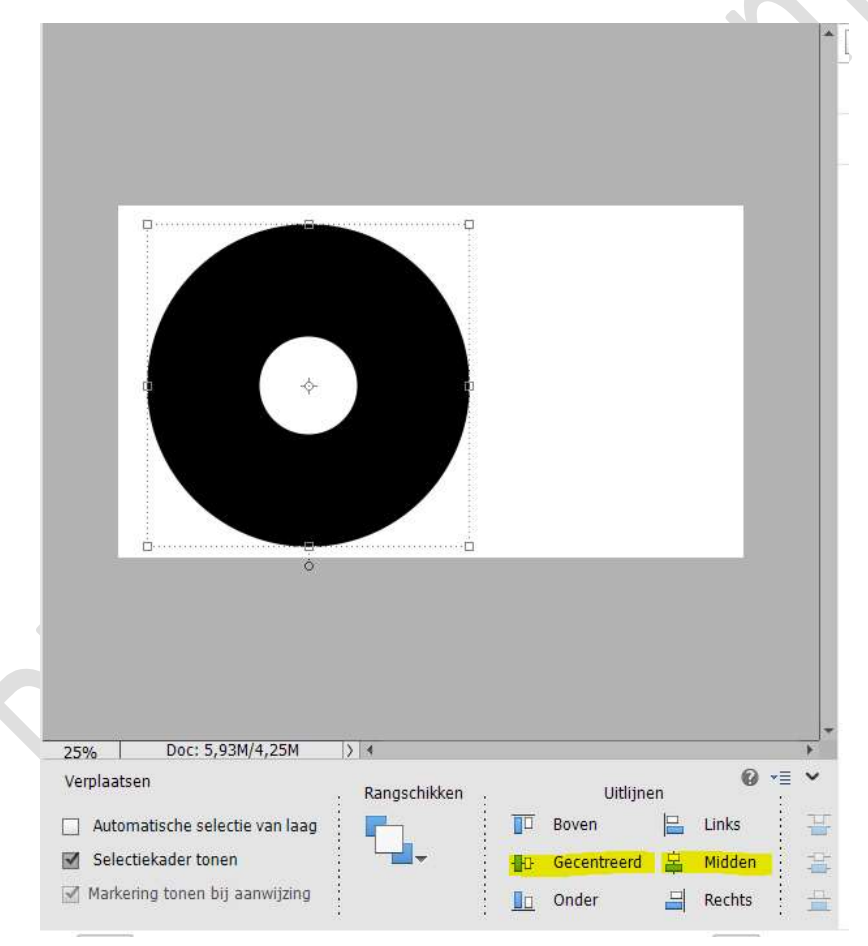

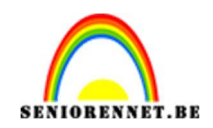

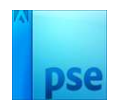

4. Activeer Laag Vorm 1. Doe CTRL+klik op laag Vorm 2. Druk op Delete. Verwijder laag Vorm 2. Deselecteren

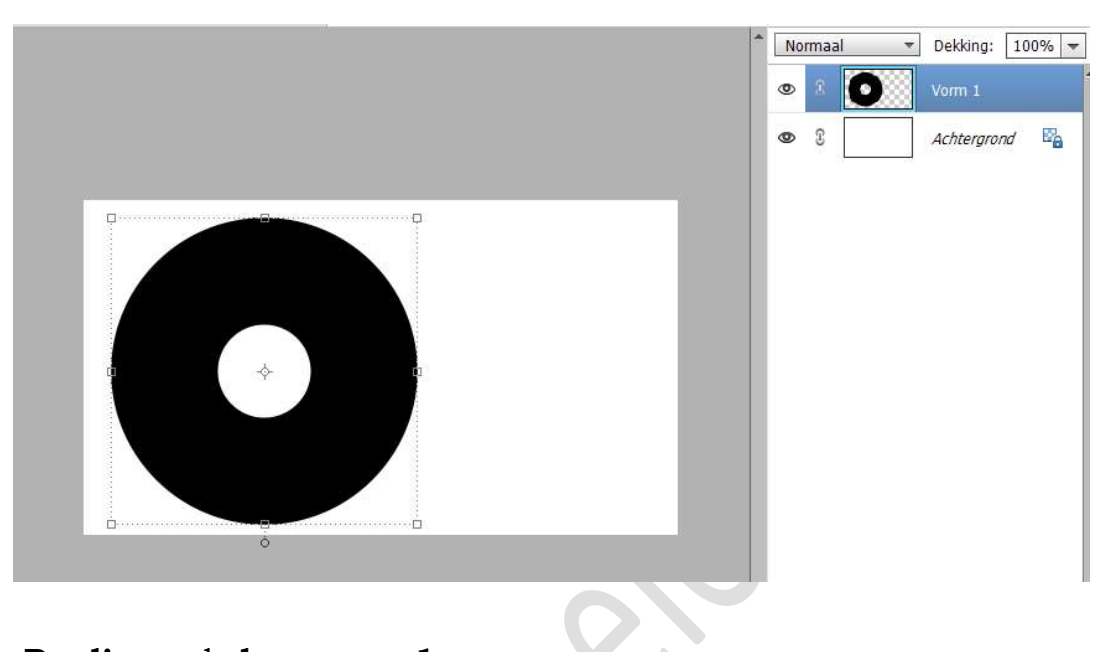

5. Dupliceer de laag vorm 1.
 Doe CTRL+T → Zet de hoogte en Breedte op 70%
 Verplaats deze naar rechts, zoals hieronder.

|                               |                               | *         | No | ormaal 🔫   | Dekking: 10  | 0% |
|-------------------------------|-------------------------------|-----------|----|------------|--------------|----|
|                               |                               |           | ۲  | з <b>О</b> | Vorm 1 kopie |    |
|                               |                               |           | 0  | 8          | Vorm 1       |    |
|                               |                               |           | 0  | £          | Achtergrond  | B  |
|                               |                               |           |    |            |              |    |
| 25% Doc: 5,93M/4,50M          | > 4                           | ►<br>•    |    |            |              |    |
|                               | ООО в: 70,00% н: 70,00%       | Hoek      |    |            |              |    |
| Roteren Schalen Schuintrekken | ○ ● ○ ☑ Verhoudingen behouden | $(\cdot)$ |    |            |              |    |

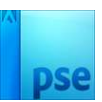

6. Beide lagen verenigen tot één laag (CTRL+E) en noem deze oneindig.

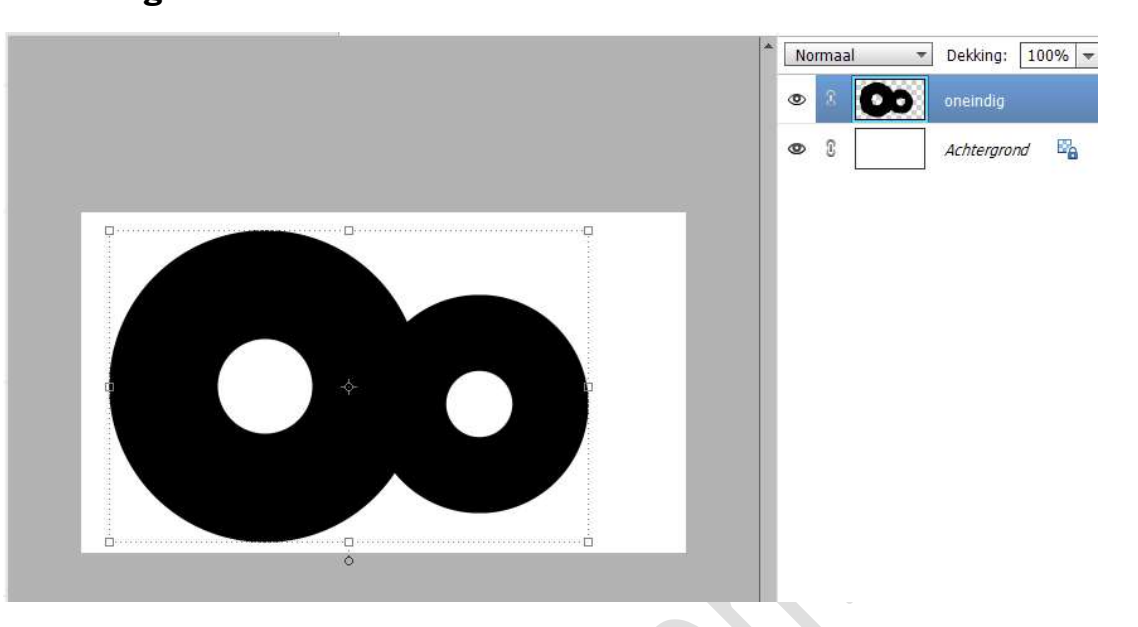

7. Toevoegen van de afbeelding "vrouw" of eigen afbeeldingen boven de laag oneindig. Geef een Uitknipmasker.
Pas de grootte aan.

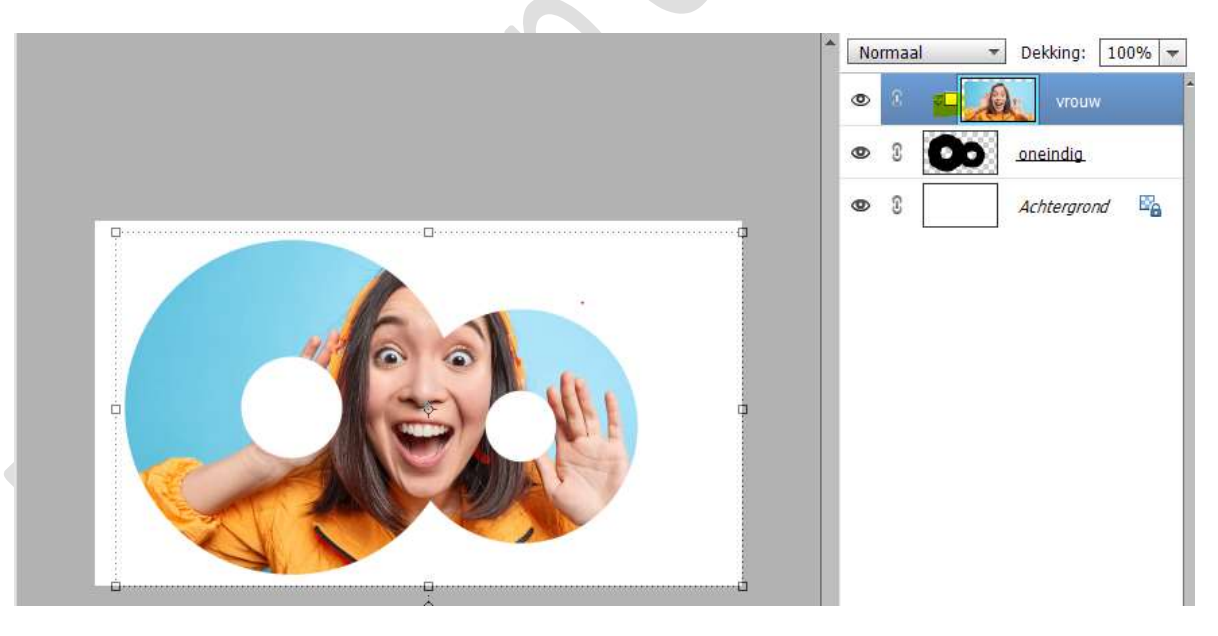

8. Activeer de witte achtergrond. Aanpassingslaag Volle Kleur, kleur naar keuze.

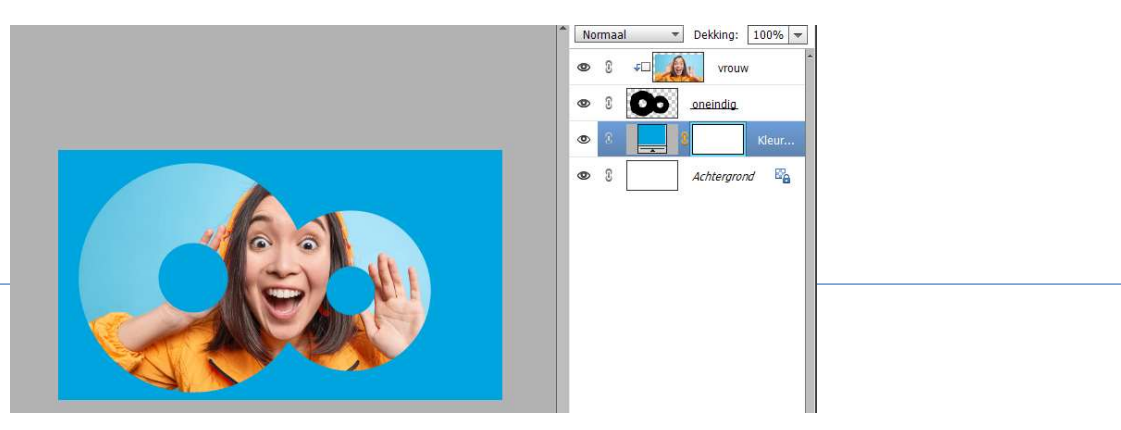

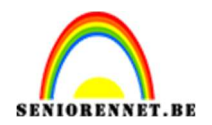

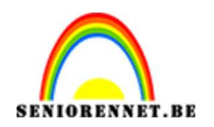

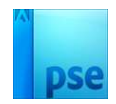

## 9. Activeer de laag Oneindig.

Ga naar Stijlen  $\rightarrow$  Slagschaduw Laag  $\rightarrow$  Ga terug naar lagenpalet en wijzig de waarden (Fx):

Belichtingshoek: 92° - Grootte: 24 – Afstand: 27 px – Dekking: 22% - zwarte kleur.

| Gerinformatie over: laagstijlen     Voorvertoning     Belichtingshoek: 92             | 0 | 8 | oneindia  | w<br>A |
|---------------------------------------------------------------------------------------|---|---|-----------|--------|
| Weer informatie over: laagstijlen       Voorvertoning       Belichtingshoek:       92 | 0 | 8 | oneindig. | f×     |
| Belichtingshoek: 92 °                                                                 | 0 | 8 | 3         | Klour  |
| Belichtingshoek: 92 °                                                                 | 0 |   |           | Neul   |
| Slagschaduw                                                                           |   | 3 | Achtergro | nd 🖓   |
|                                                                                       |   |   |           |        |
| Grootte:                                                                              |   |   |           |        |
| Afstand:Q 27_ px                                                                      |   |   |           |        |
| Dekking:                                                                              |   |   |           |        |
| ▶ □ Gloed                                                                             |   |   |           |        |
| Chaine rand                                                                           |   |   |           |        |
| 🕨 📄 Streek                                                                            |   |   |           |        |

We gaan deze ook een omlijning geven, vink Streek aan. Grootte van 4 px – Positie: Buiten – Dekking: 100% - kleur zoals de achtergrondkleur (kan iets lichter of donker)

|  |                                   | Normaal   Dekking: 100% |
|--|-----------------------------------|-------------------------|
|  | Stijlinstelling X                 |                         |
|  | Meer informatie over: laagstijlen | Vrouw                   |
|  | Voorvertoning                     |                         |
|  |                                   | Kleur                   |
|  | Belichtingshoek: 4 92 °           | Carl Contergrond        |
|  | 🖙 🗹 Slagschaduw                   |                         |
|  | Grootte: ' 24 px                  |                         |
|  | Afstand: 27 px                    |                         |
|  | Dekking: 22 %                     |                         |
|  | Gloed                             |                         |
|  | Schuine rand                      |                         |
|  | ▽ 🗹 Streek                        |                         |
|  | Grootte:                          |                         |
|  | Positie: Buiten 🔻                 |                         |
|  | Dekking: * 0 100 %                |                         |
|  | Herstellen Annuleren OK           |                         |

Druk op **OK** als u tevreden bent.

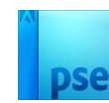

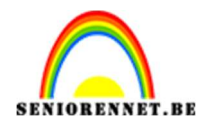

10. Plaats **boven de Laag Volle kleur** een **nieuwe laag** en noem deze **lichtstip**.

Zet Voorgrondkleur op wit.

Activeer het **Penseelgereedschap: Zacht penseel 1100 px** . Klik in het **midden** van uw document.

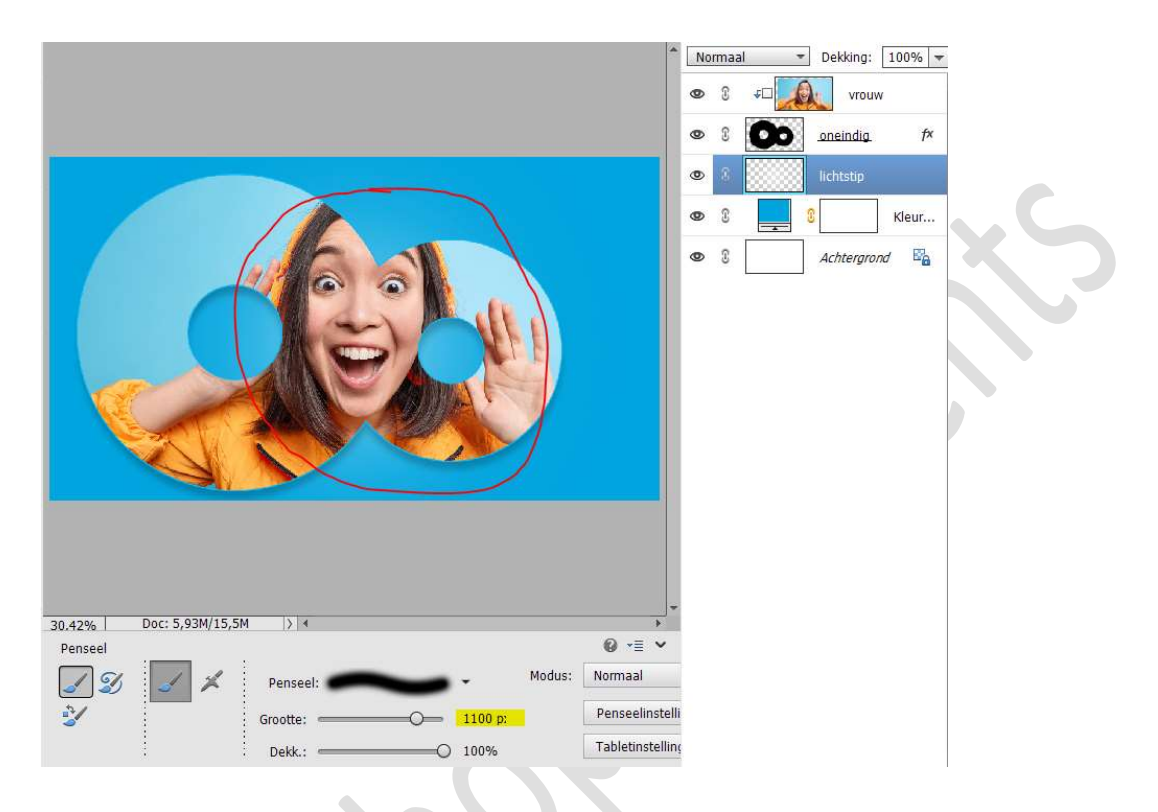

11. Lesje oneindig is klaar.

Werk af naar keuze en vergeet uw naam niet. Sla op als PSD: max. 800 px aan langste zijde. Sla op als JPEG: max. 150kb

Veel plezier ermee NOTI

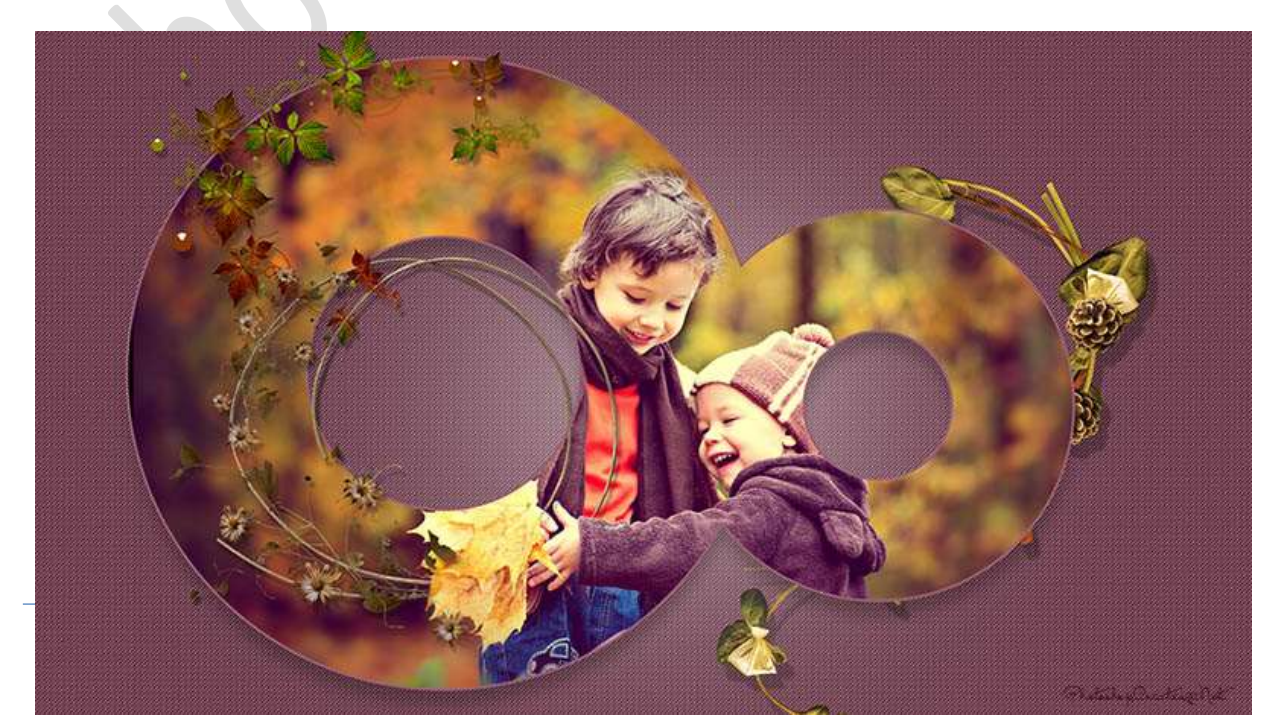